## 面談の日程予約方法 (予約期間:6月28日12:00~7月5日17:00) ※日程予約は先着順です。ご理解お願いします。

### 1. <u>テトル配信のURL</u>を読み込む

# te to ru

## 個人面談のおしらせ

1-1個人面談URL:

https://0000.....

1-2個人面談URL:

https://0000.....

### 2. 希望の日にちに面談の日程を登録します

#### ①図1の画面が表示されます。 青丸になっている日付から希望日を 選択します。

|               | 三者            | 1 – 1         |               | 図 1           |               |               |
|---------------|---------------|---------------|---------------|---------------|---------------|---------------|
| ۲             | 15分の          | 予約            |               |               | Ľ             |               |
| 予約            | 的時間:          | を選択           |               |               |               |               |
| (GN           | IT+09:00      | )) 日本標        | 準時            |               |               |               |
| 2024年7月 〈 〉   |               |               |               |               |               |               |
| 月             | 火             | 水             | *             | 金             | ±             | B             |
| 1             | 2             | 3             | 4             | 5             | 6             | 7             |
| 8             | 9             | 10            | 11            | <del>12</del> | <del>13</del> | <del>14</del> |
| <del>15</del> | <del>16</del> | <del>17</del> | <del>18</del> | <del>19</del> | <del>20</del> | <del>21</del> |
| 22            | 23            | 24            | 25            | 26            | <del>27</del> | <del>28</del> |
| <del>29</del> | <del>30</del> | <del>31</del> | 1             | 2             | 3             | 4             |
| 5             | 6             | 7             | 8             | 9             | <del>10</del> | 11            |
| <             |               | <sup>月</sup>  |               |               | 火<br>2        | >             |
|               | 次の            | 朝間は空          | と情報           | があり           | )ません          | ,             |
| 次の予約枠に移動      |               |               |               |               |               |               |

②図2の画面がカレンダーの下部に表示されます。面談開始希望時間を選択します。

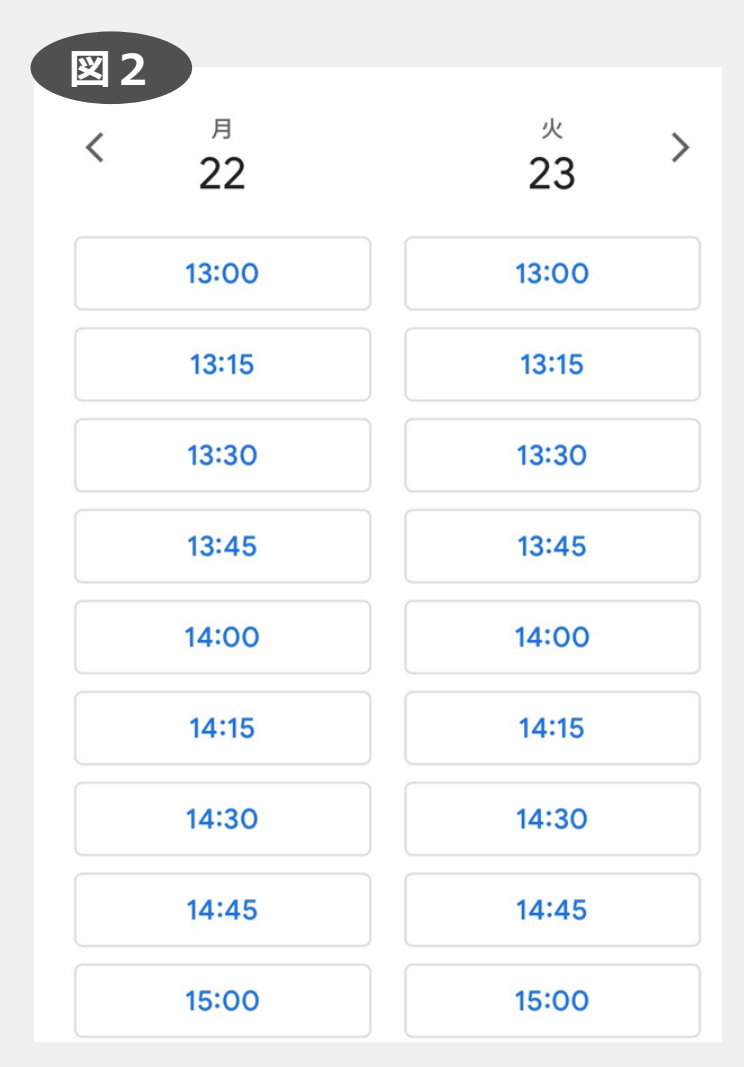

②図3の画面に変わります。 【児童の姓】【児童の名】 【保護者のメールアドレス】 を入力して下さい。 図3 三者面談 1-1 7月 22日 (月曜日) · 14:15~14:30 (GMT+09:00)日本標準時 ご連絡先情報 20 姓 名 メールアドレス ここで登録したメールに前日に リマインドメールが届きます

キャンセル 予約

#### 3. 面談の予約が完了したあとは?

予約の日時を変更する場合。

#### ①予約が完了すると図4のメールが 登録したメールアドレスに届きます。

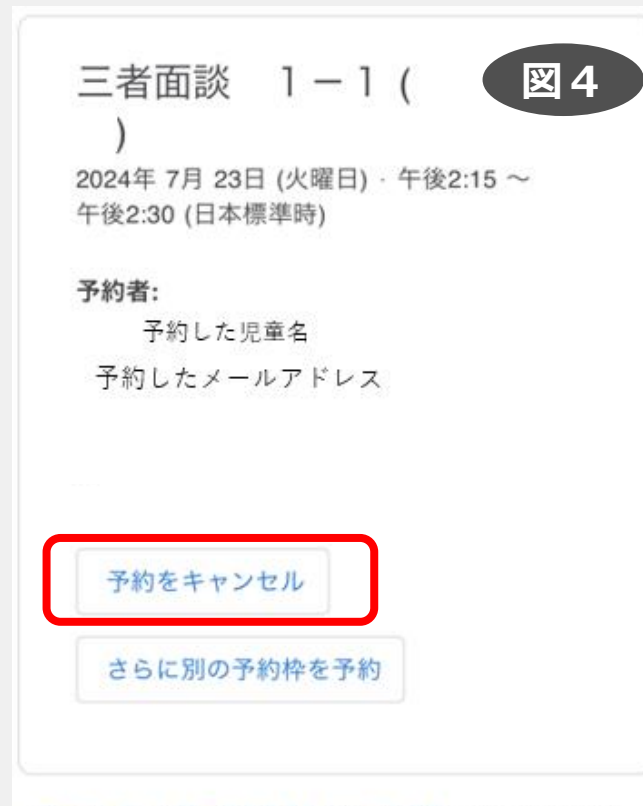

Google カレンダーの予約スケジュール機能が使用されます使 用にあたっては Google プライバシーポリシーと利用規約が適 用されます。

本メールは、この予約(予約済み)にゲストとして参加される 方にお送りしています。

この招待状を転送すると、転送先のユーザーがあなたに代わっ て予約をキャンセルできるようになります。 ②都合が合わなくなった場合は
図4のメールから【予約をキャンセル】を選択します。
図5の画面が開きます。
【予約をキャンセル】を選択してください。

**26** 三者面談 1-1 ( <sub>予約した児童名</sub> ) <sub>7月</sub> 金曜日・15:30~15:45 (GMT+09:00)日本標準時

次回の予約

予約者:
 予約した児童名
 登録したメールアドレス

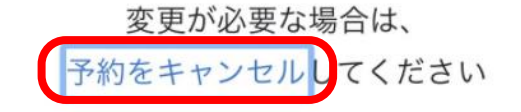

閉じる

図 5

③キャンセル完了後、

お願いします。

再度、面談の日程登録を